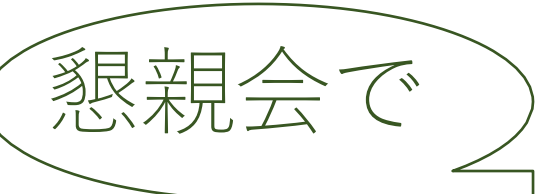

# 今年度使用するツール「oVice」 (ダウンロード不要。URLにアクセスのみ)

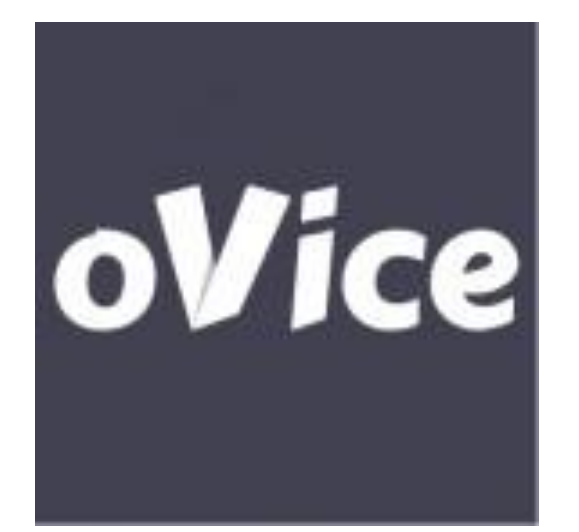

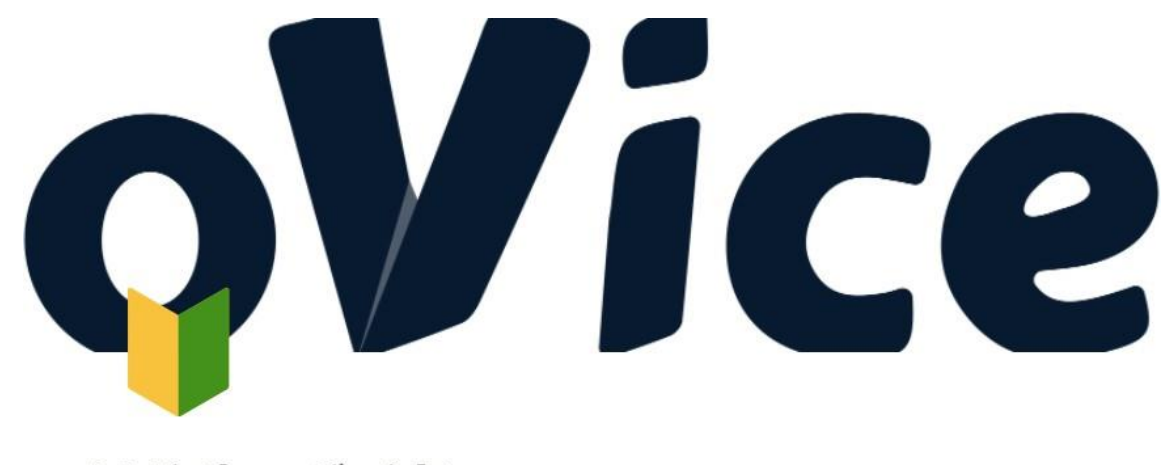

はじめてガイド

https://ovice.in/ja/

https://ja.ovice.wiki/927911ee752540a19591a6aa68c3b19d

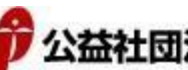

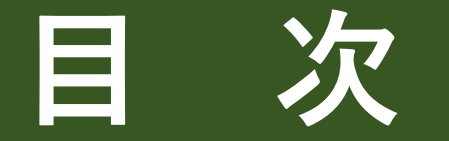

oViceの 入り方

oViceの 特徴と 使い方

その他

1~3.入り方 ・・・

••••P.3~5

4. ルーム全体像 ····P.6

5. oViceって? ....P.7

6~13.特徴と使い方 ····P.5

16~20.お願い ····P.18~22

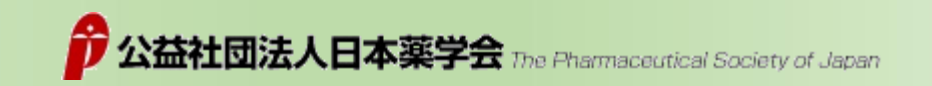

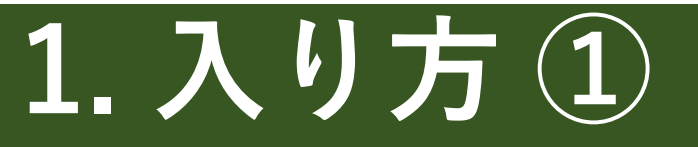

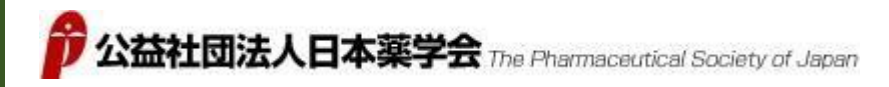

# oVice にて開催の創薬セミナー オンライン懇親会のURLをクリックする。 https://kyqhwgpvd9.ovice.in/lobby/enter

創薬セミナー当日より数日前に参加者はパスワードにてoViceに入室できるので試してください。 当日分からない事があれば<mark>サポートデスク</mark>に声がけしてください。

# 2.入り方 ②

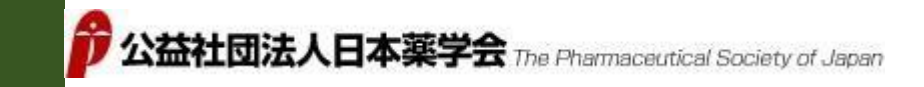

## マイクの仕様を許可する。 (途中でミュートも可能)

音声やカメラで不具合があれば、**リロード**いただくか、 一度ページを閉じてもう一度入り直してみてください。

# 3.入り方③

## マイクを許可するようメッセージが表れてしまったら、 マイクへのアクセスを許可すると、 懇親会場に入れます。

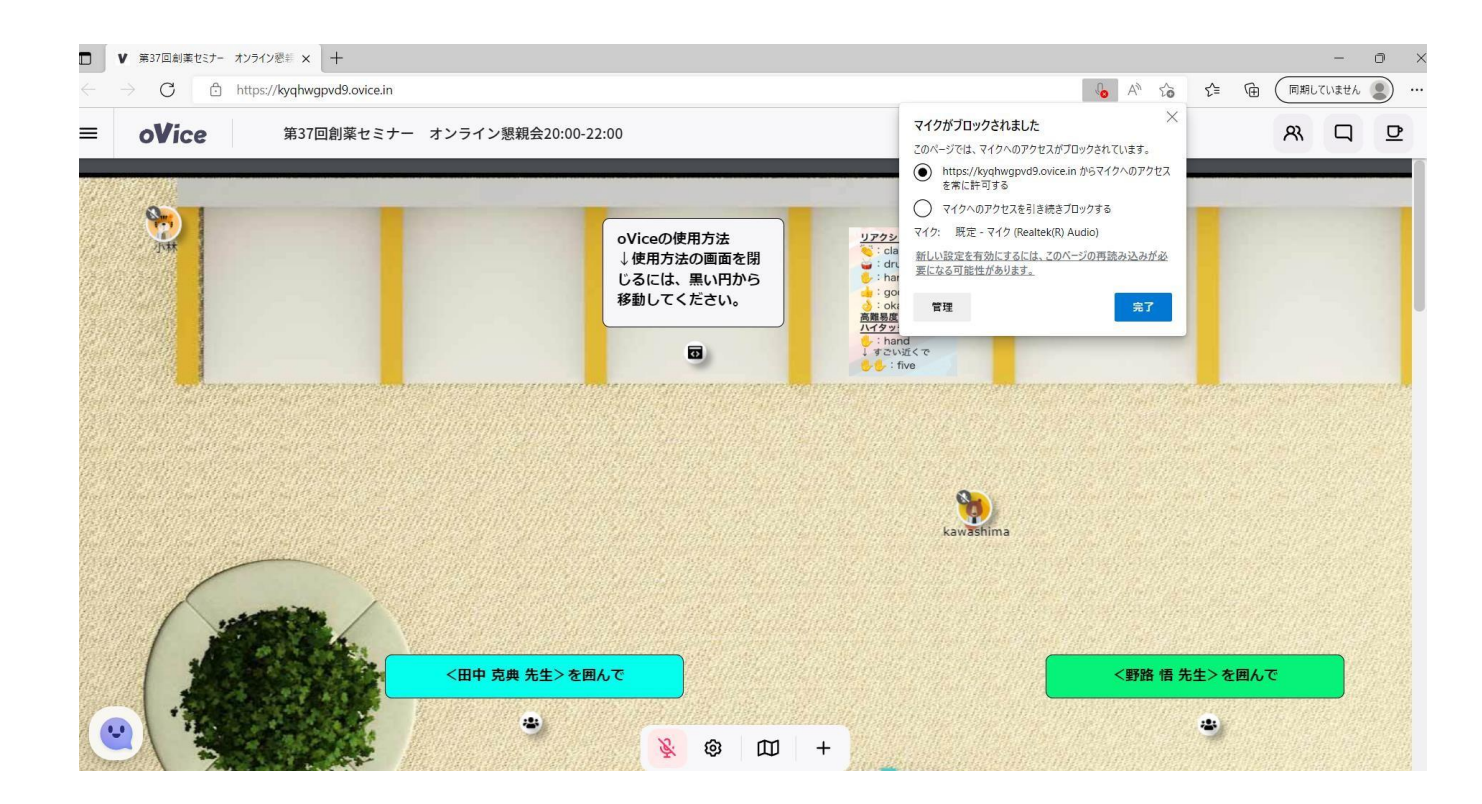

# 4. ルーム全体像

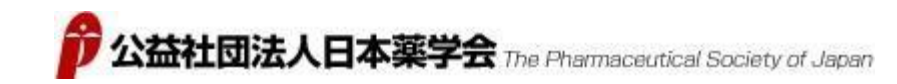

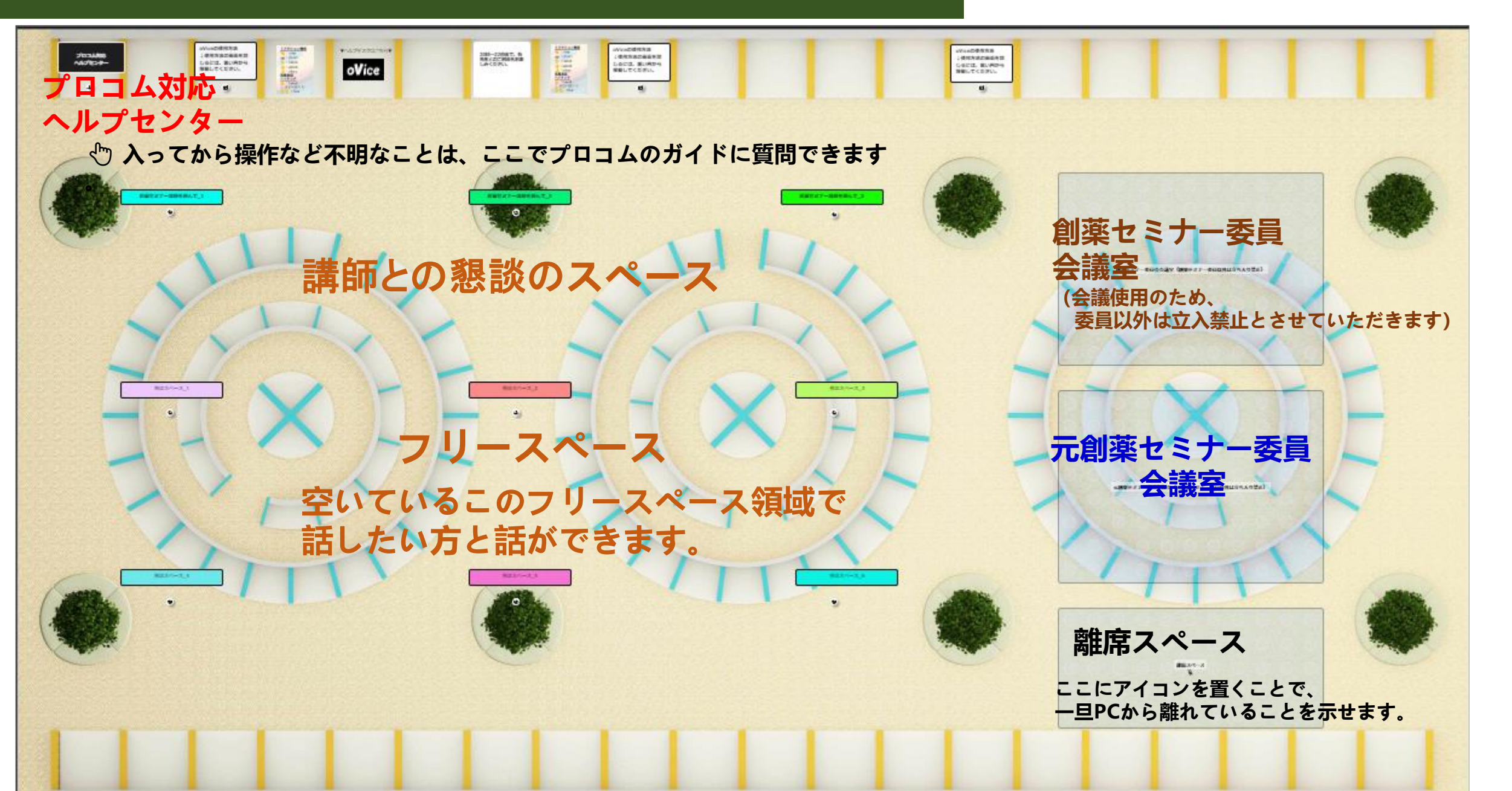

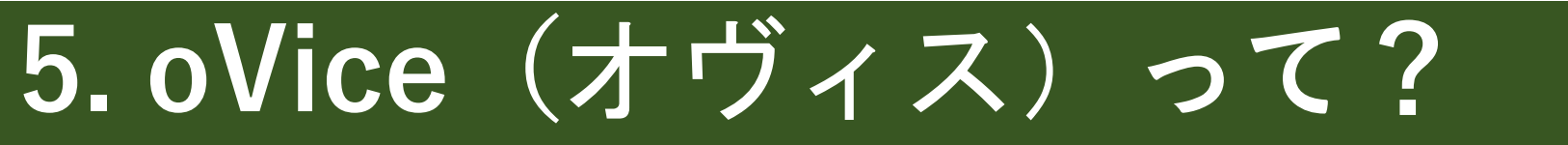

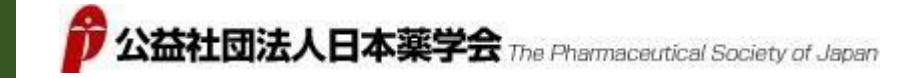

## オンライン懇親会上で、懇親できるツールです。

#### oViceには、**空間**が存在しています。 私たちは**アイコン**として、**空間**を**自由に移動**できます。

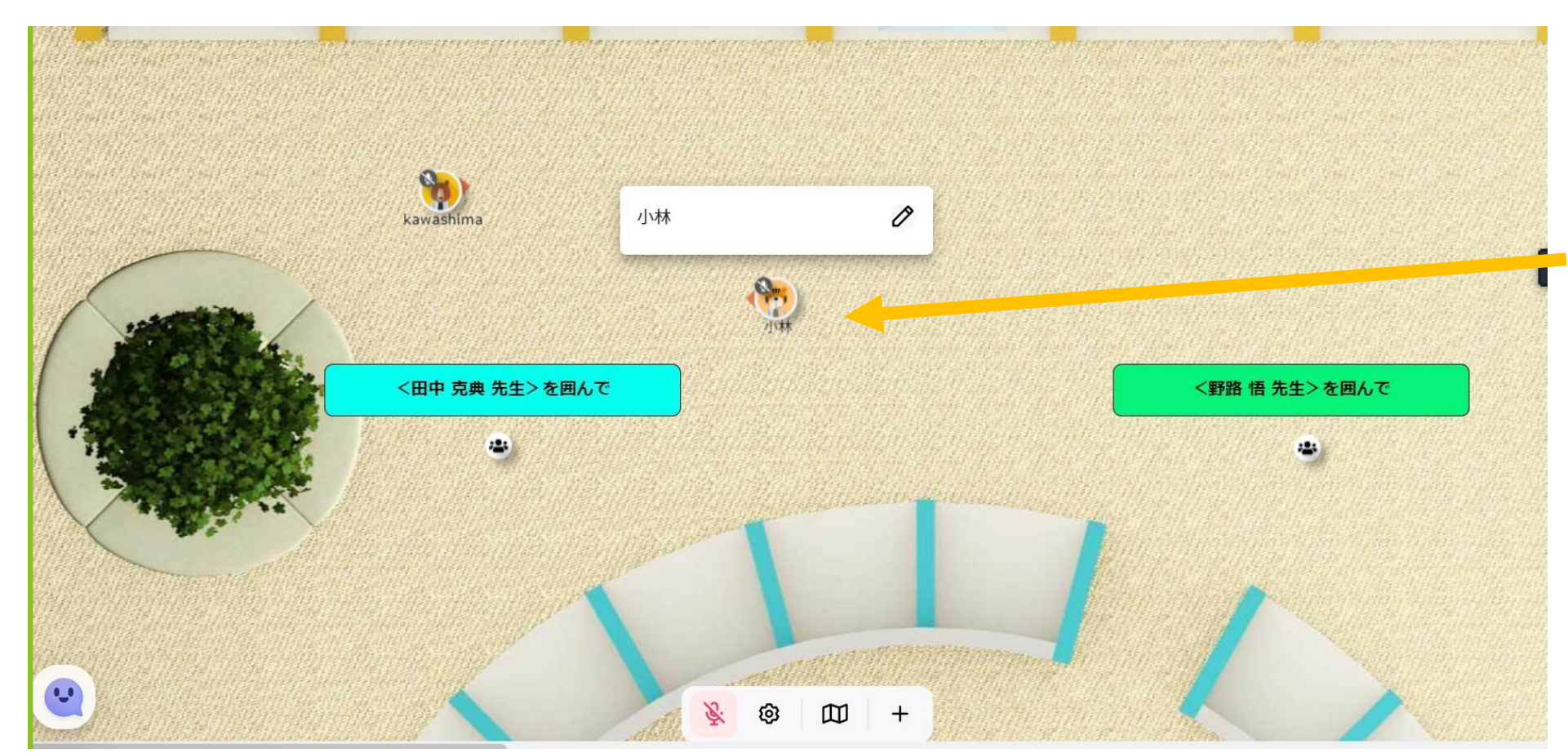

<mark>自分のアイコン</mark>を ドラッグして動かし 移動します。

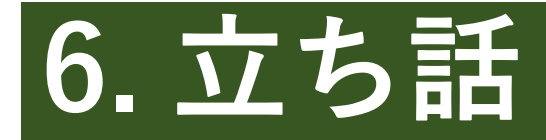

••

(田中 克典 先生)を囲んで

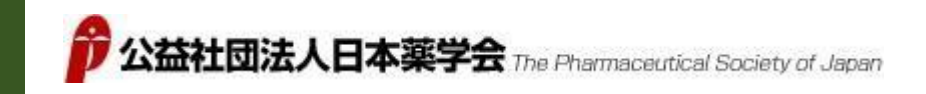

# **基本コンセプト=立ち話** 必要な時(人)に近づくだけで声をかけられます。

#### 近づけば話が聞こえます。 (ドラッグしてできる黒い円が声の届く範囲)

・
 ・
 ・
 ・
 ・
 ・
 ・
 ・
 ・
 ・
 ・
 ・
 ・
 ・
 ・
 ・
 ・
 ・
 ・
 ・
 ・
 ・
 ・
 ・
 ・
 ・
 ・
 ・
 ・
 ・
 ・
 ・
 ・
 ・
 ・
 ・
 ・
 ・
 ・
 ・
 ・
 ・
 ・
 ・
 ・
 ・
 ・
 ・
 ・
 ・
 ・
 ・
 ・
 ・
 ・
 ・
 ・
 ・
 ・
 ・
 ・
 ・
 ・
 ・
 ・
 ・
 ・
 ・
 ・
 ・
 ・
 ・
 ・
 ・
 ・
 ・
 ・
 ・
 ・
 ・
 ・
 ・
 ・
 ・
 ・
 ・
 ・
 ・
 ・
 ・
 ・
 ・
 ・
 ・
 ・
 ・
 ・
 ・
 ・
 ・
 ・
 ・
 ・
 ・
 ・
 ・
 ・
 ・
 ・
 ・
 ・
 ・
 ・
 ・
 ・
 ・
 ・
 ・
 ・
 ・
 ・
 ・
 ・
 ・
 ・
 ・
 ・
 ・
 ・
 ・
 ・
 ・
 ・
 ・
 ・
 ・
 ・
 ・
 ・
 ・
 ・
 ・
 ・
 ・
 ・
 ・
 ・
 ・
 ・
 ・
 ・
 ・

 ・
 ・

 ・

 ・

 ・

 ・

 ・

 ・

 ・

 ・

 ・

 ・

 ・

 ・

 ・

 ・

 ・

 ・

 ・

 ・

 ・

 ・

 ・

 ・

 ・

 ・

 ・

 ・

 ・

 ・

 ・

 ・

 ・

 ・

 ・

 ・

 ・

 ・

 ・

 ・

 ・

 ・

 ・

 ・

 ・

 ・

 ・

 ・

 ・

 ・

 ・

 ・

 ・

 ・

 ・

 ・

 ・

 ・

 ・

 ・

 ・

 ・

 ・

 ・

 ・

 ・

 ・

 ・

 ・

 ・

 ・

 ・

 ・

 ・

 ・

 ・

 ・

 ・

 ・

 ・

 ・

 ・

 ・

 ・

 ・

 ・

 ・

 ・

 ・

 ・

 ・

 ・

 ・

 ・

 ・

 ・

 ・

 ・

 ・

 ・

 ・

 ・

 ・

 ・

 ・

 ・

 ・

 ・

 ・

 ・

 ・

 ・

 ・

 ・

 ・

 ・

 ・

 ・

 ・

 ・

 ・

 ・

 ・

 ・

 ・

 ・

 ・

 ・

 ・

 ・

 ・

 ・

 ・

 ・

 ・

 ・

 ・

 ・

 ・

 ・

 ・

 ・

 ・

 ・

 ・

 ・

 ・

 ・

 ・

 ・

 ・

 ・

 ・

 ・

 ・

 ・

 ・

 ・

 ・

 ・

 ・

 ・

 ・

 ・

 ・

 ・

 ・

 ・

(野路 悟 先生>を囲んで

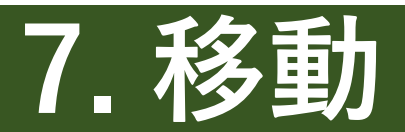

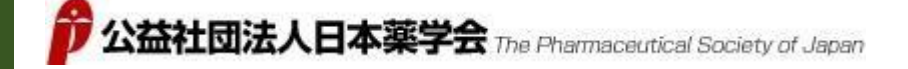

#### 行きたい場所をクリック, 自身のアバターと行きたい場所が △△○で繋がったら再度クリックすると移動できます。

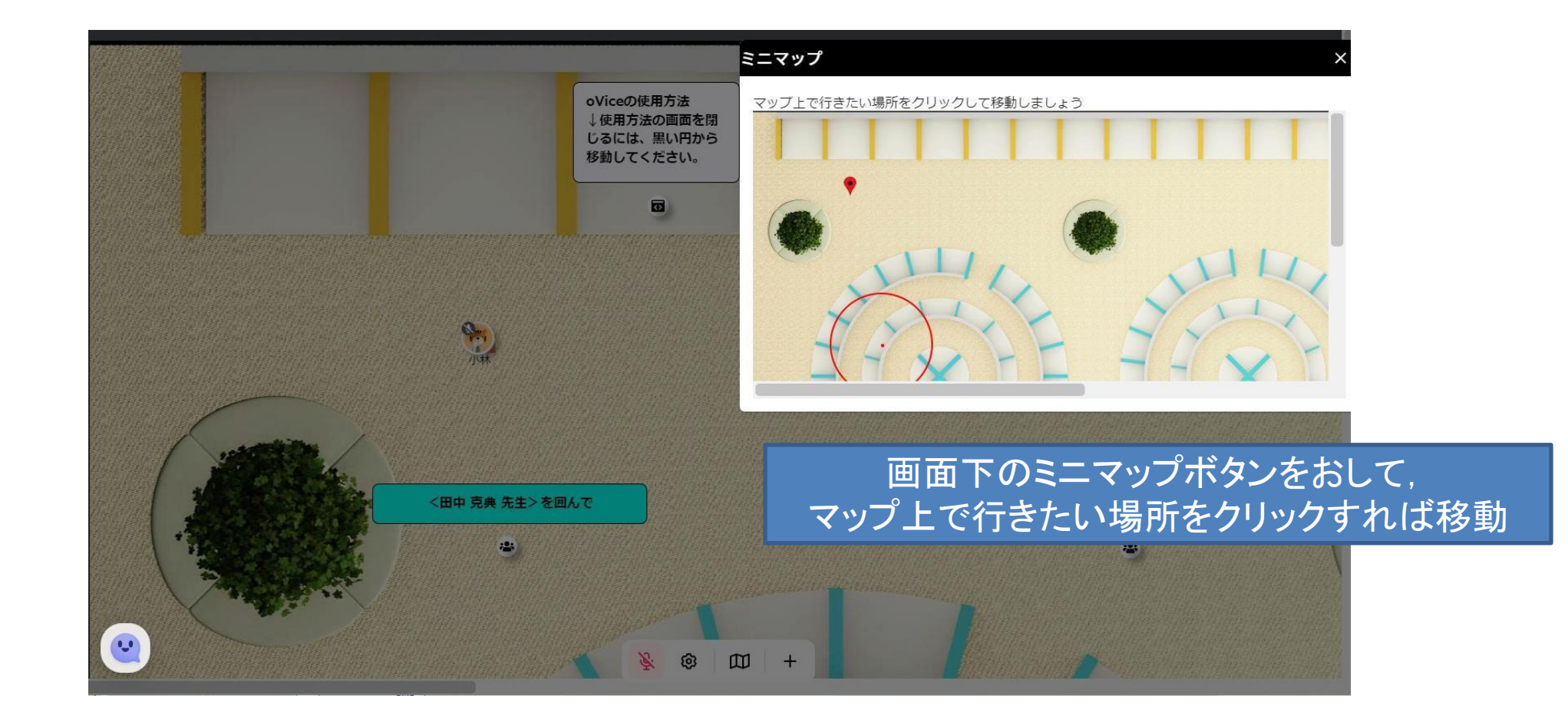

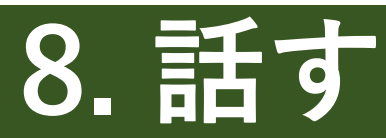

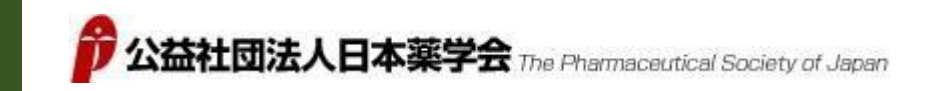

## 話したい人とチャットで話せます。

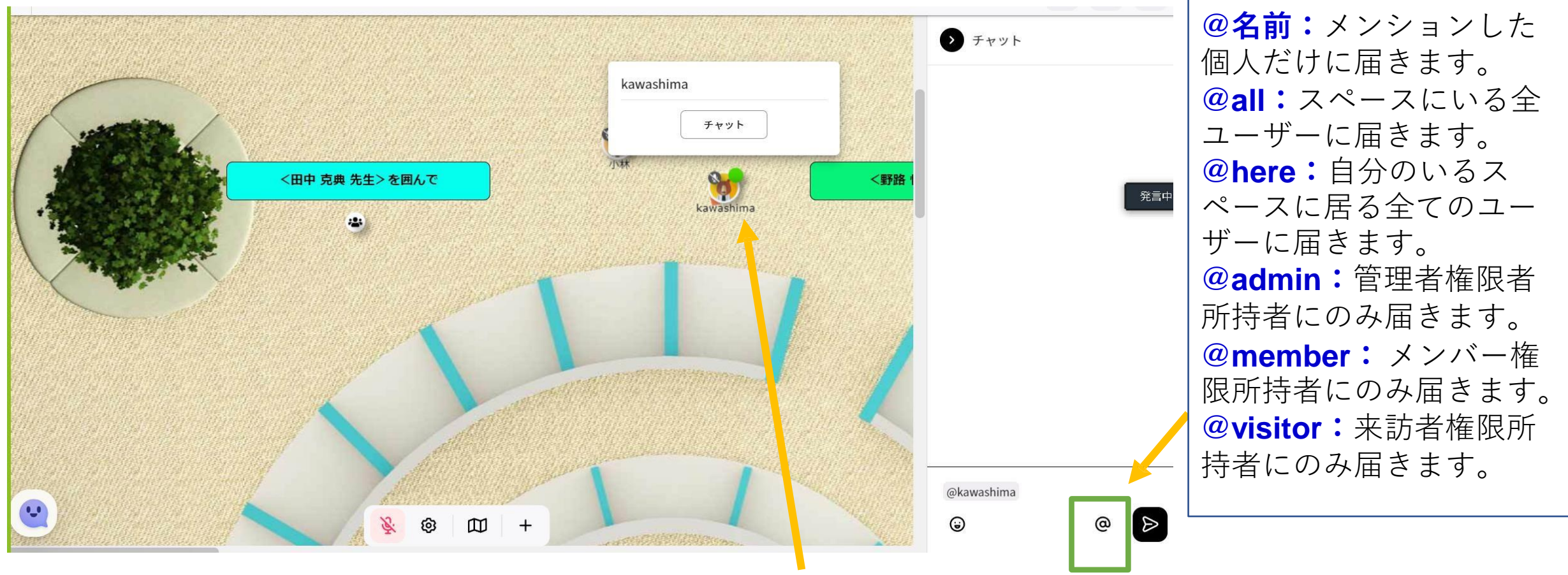

話したい人をクリックすると チャット欄が右側に出てきます。

9. チャット機能

- ・エンターキーを押すとチャット画面になるので,メッセージを入力して,紙飛行機 マークで全体に送れます.
- ・チャットメッセージ入力欄に@(半角)をつけるとダイレクトメッセージを送ることができます.マイクが使えない時は,これでSOSを送りましょう.
- **@名前:**メンションした個人だけに届きます。 **@all:**スペースにいる全ユーザーに 届きます。 **@here:**自分のいるスペースに居る全てのユーザーに届きます。 **@**
- admin:管理者権限者所持者にのみ届きます。 @member:メンバー権限所持者にのみ届きます。 @visitor:来訪者権限所持者にのみ届きます。
- ・@を入れると,相手の一覧が表示され,一つを選ぶと相手のアバターが赤丸で囲まれるので,どこにいるかわかります。
- ・反応などの「clap」と入力すると,拍手することができます.話を聞き終わった時な どに使ってみてください.
- キーボードからclapで拍手, handで挙手, goodでサムズアップ, okayでOKマーク, が出ます.

# 10.人を探す

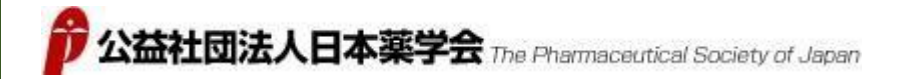

話したい人を探すこともできます。

この懇親会の参加者は 画面右上の"人"のマークを押すと、 一覧がみれます。

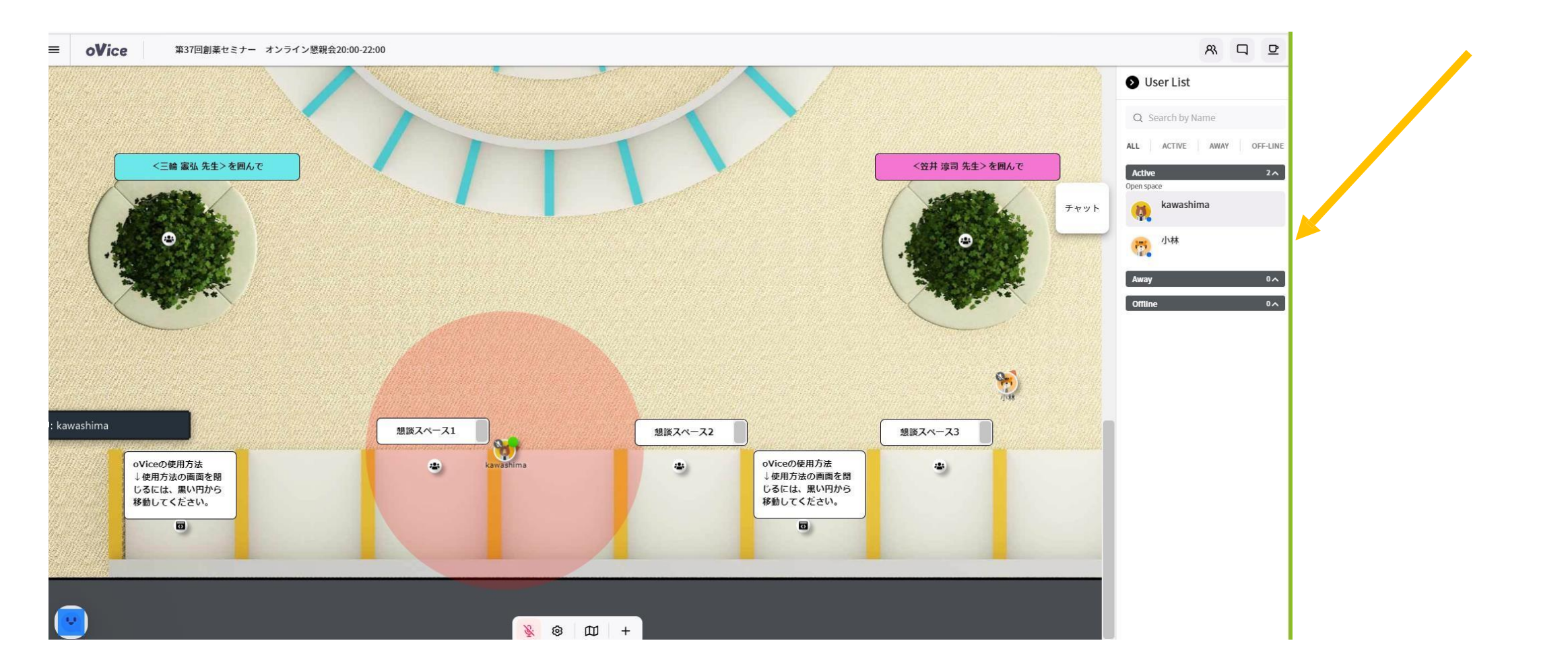

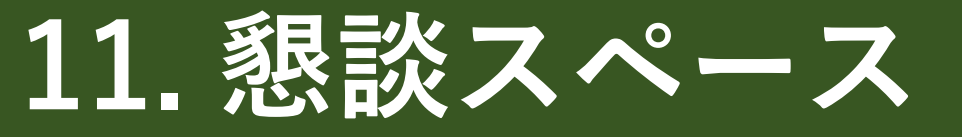

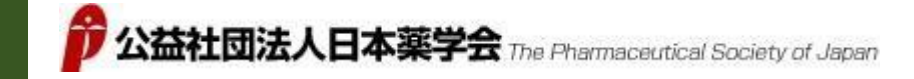

# 懇談スペース(ルーム下部)にて参加者同士で プライベートな会話もできます

(懇談スペース内にいなくても**黒丸範囲以内にいる人には聞こえます**。)

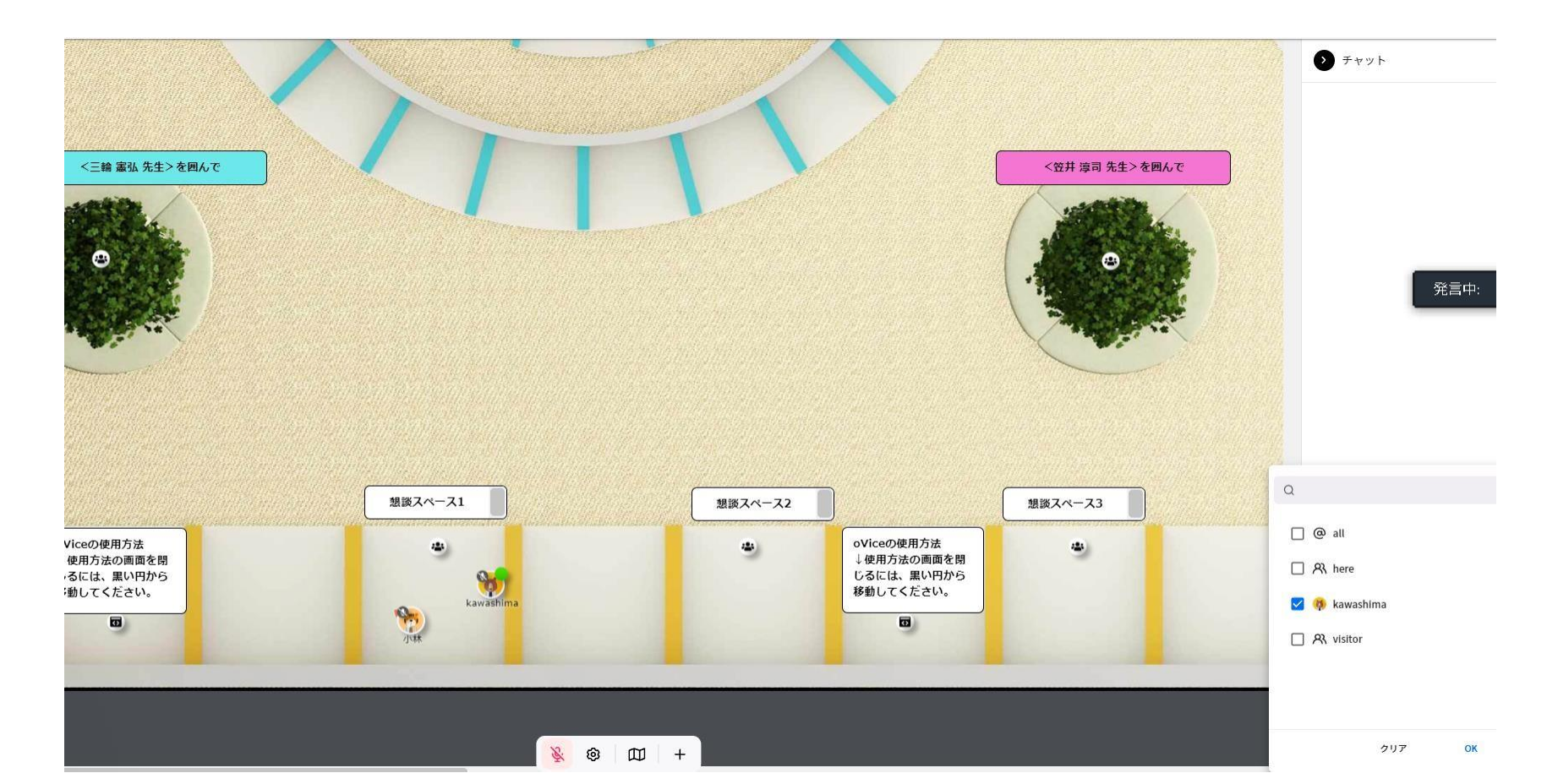

# 12. 画面共有

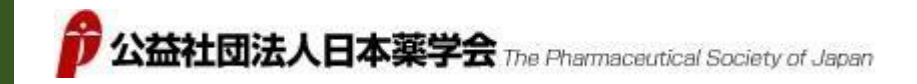

## 画面共有の機能も使えます

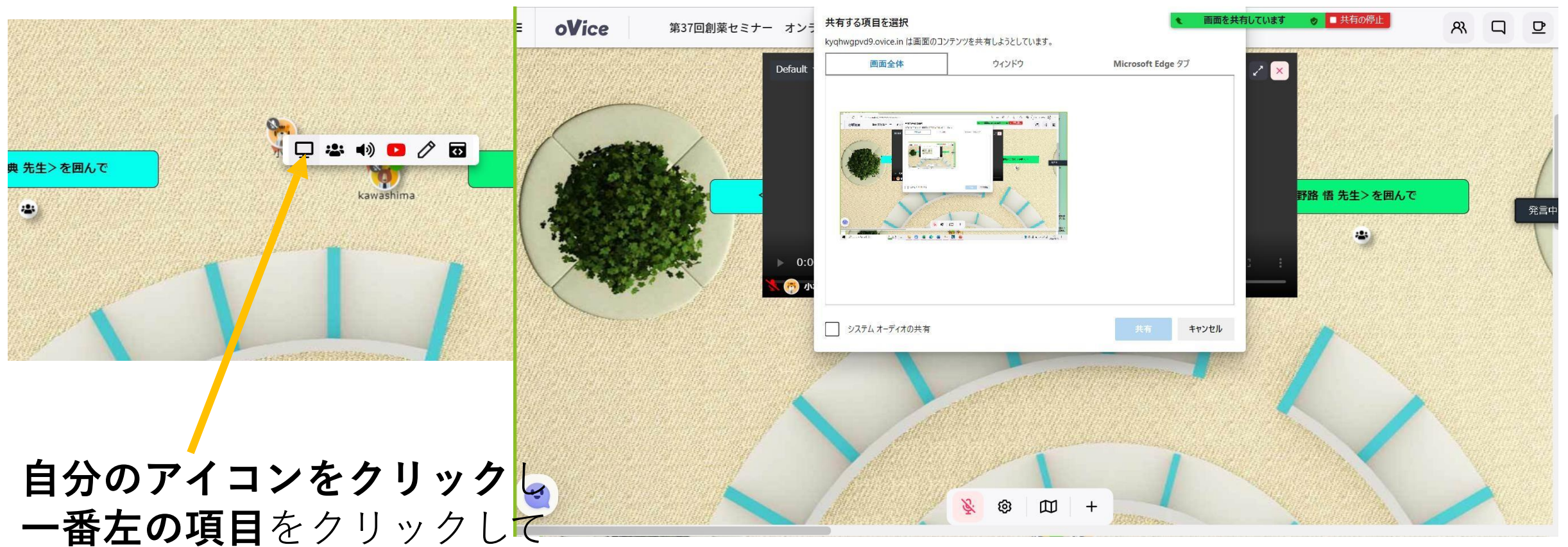

共有を始めます。

#### **画面共有を終えるとき**は 下側に出る「**共有の停止**」をクリックします。

## 13. 複数人との会話

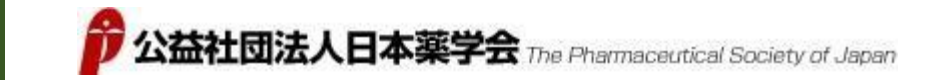

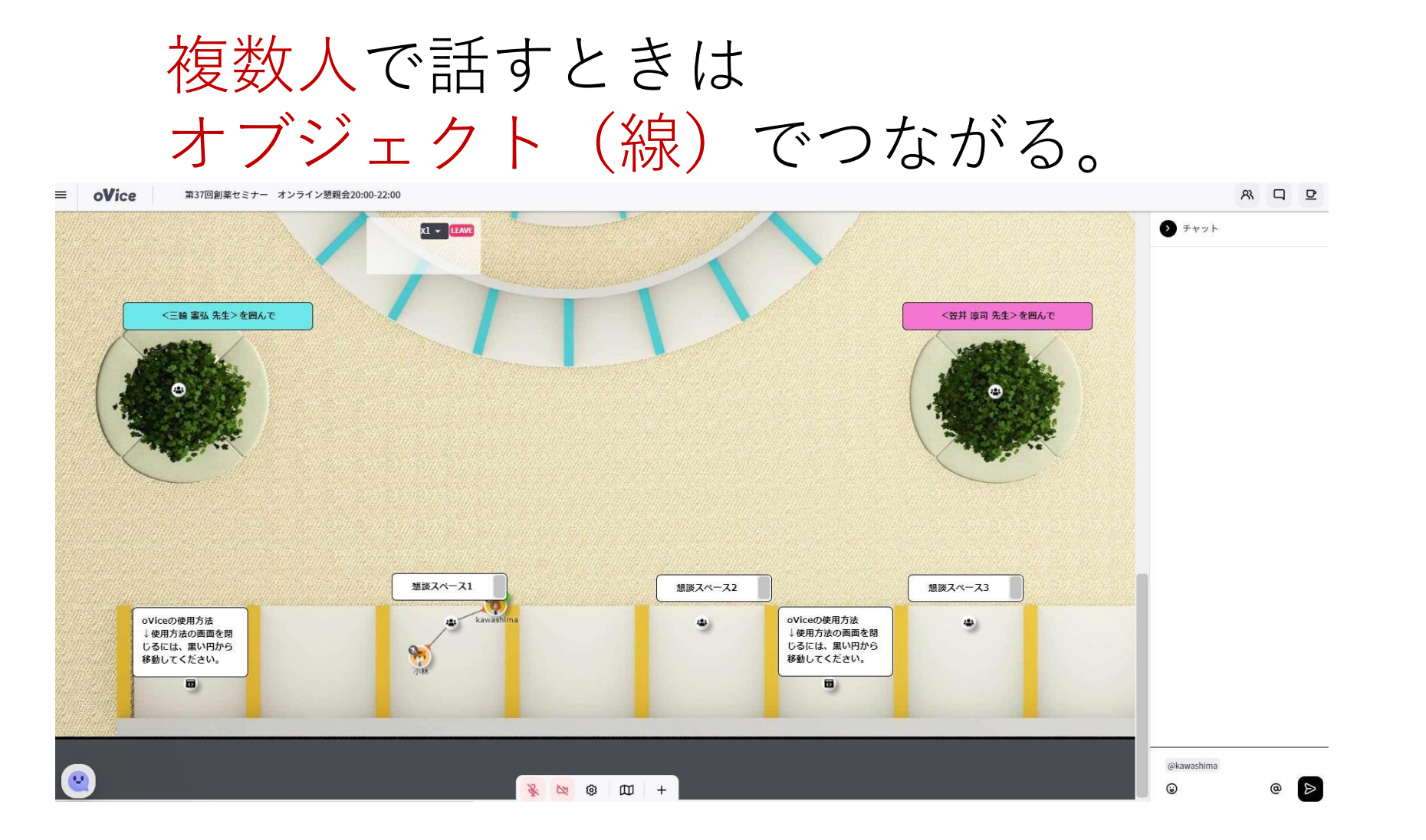

画面右下の「…」からミーティングを選ぶと部屋を作れます。

## 14. PCから離れる時

![](_page_15_Picture_1.jpeg)

## **離席スペースにアイコンを置く**ことで 一旦PCから離れていることを示せます。

![](_page_15_Picture_3.jpeg)

## 15. 懇親会から退出する

![](_page_16_Picture_1.jpeg)

## 出るときは、一番左上のボタンをクリック して退出します。

![](_page_16_Picture_3.jpeg)

16. お願い

自分のアイコンをクリックし、 本名(ご所属)と連絡先の記入をお願いします (画面情報の記録はスクリーンショットがオススメ)。

![](_page_17_Picture_2.jpeg)

**スクリーンショットのやり方** 保存したい画面で、 [Windows]キー+[PrintScreen]キーを 同時に押す。 または [Windows]キー+[Fn]キー+[Prt Scr] キー 3つを同時に押す。

![](_page_17_Picture_4.jpeg)

自分のアイコンをクリックすると, アバター写真,右上の絵文字,自己紹介を 設定できます. 連絡が欲しい場合,「プロフィール欄」に アドレスなどを書いておくのが有効です.

(詳細はこちら) https://ja.ovice.wiki/f4f646b1ebc64c7aa1113d0555184f71

![](_page_18_Picture_0.jpeg)

![](_page_18_Picture_1.jpeg)

## メガフォン機能(場内アナウンス)は スタッフや指名された方**のみ**でお願いします。

下のメニューの「退室」をクリックするか,ブラウザを閉じてしまえば,退室となります.

![](_page_19_Picture_0.jpeg)

![](_page_19_Picture_1.jpeg)

#### 創薬セミナー委員は「創薬セミナー委員会議室」にて 会議を行います。 (創薬セミナー委員**以外はこの部屋へは**立入禁止となります。)

![](_page_19_Picture_3.jpeg)

![](_page_19_Picture_4.jpeg)

会議室からの退出は 右上の一番右の項目をクリックします。

・会議室スペースに入るには,会議室の内部をクリックします.会議室の中では,自由に動くことはできません.
 ・会議室内にいることがわかるように,中に入ると,フロア全体が暗くなります.

## 19. お願い 元創薬セミナー委員の懇親会スペース

# 元創薬セミナー委員で話をしたいときは 「元創薬セミナー委員懇親会」をご用意しましたので、 クリックして入室下さい。 (部屋の参加者以外には 音声は聞こえません)

- •会議室スペースに入るには、会議室の内部をクリックします、会議室の中では、自由に動くことはできません、
- ・会議室内にいることがわかるように、中に入ると、フロア全体が暗くなります.

## 出るときは一番右上のボタンをクリック。

公益社団法人日本薬学会 The Phan

![](_page_21_Picture_1.jpeg)

#### 可能であれば、当日までに・・・

# 下記の使い方ガイドをご覧頂き、 空き時間にデモ体験もお願いします。

### (使い方ガイド)

http<u>s://w</u>ww.y<u>outube.com/watch?v=C8r02gYDA50&feature=emb\_logo</u> (デモ体験)https://tour.ovice.in/lobby/enter

![](_page_22_Picture_0.jpeg)